2022年4月以降の症例は<u>必ず</u>、様式A3の「書式A3〇〇(2022年4月以降)」というシートに入力ください。

「書式A3〇〇(2022年3月まで)」というシートには2022年4月以降 の症例は入力しないでください。

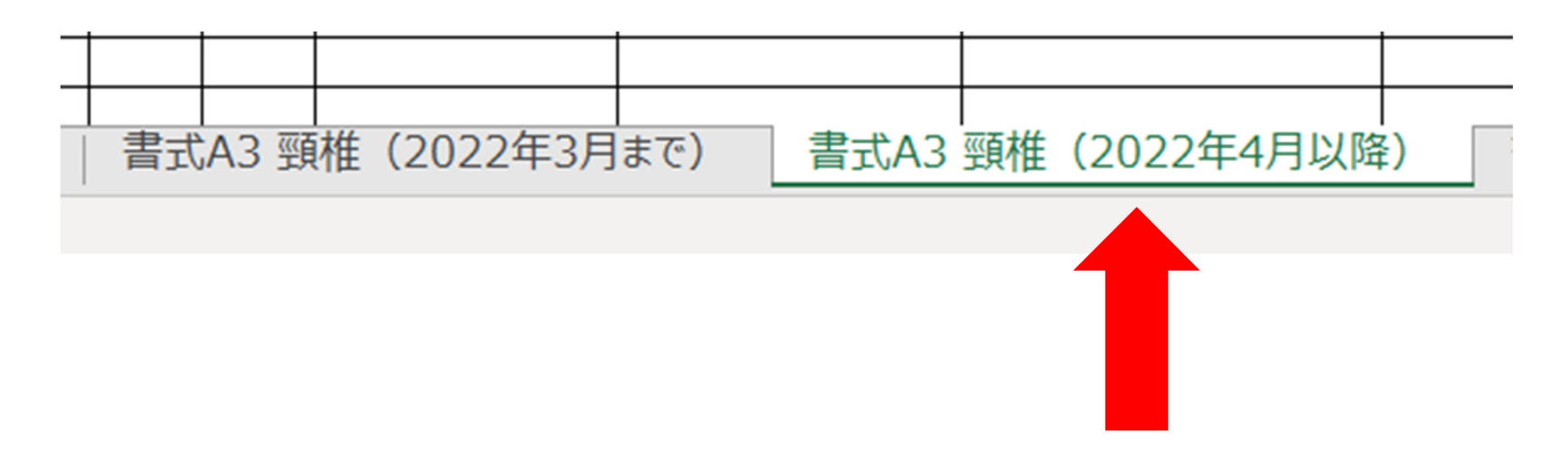

1

様式A3の「書式A3〇〇(2022年4月以降)」というシートの、下記9項目 を記載ください。空欄が無いように全て埋めてください。

#### • No.

- ・手術年月 → 年月のみの記載で問題なし
- 年齢
- ・性別
- ・疾患名
- ・術式名 → 略式ではなく、正式な術式を記載
- ・実施施設名
- ・結果 → 改善、不変、悪化のいずれかを入力(選択)
- ・執刀医/指導的助手 →執刀医、指導的助手のいずれかを入力(選択)

様式A3の「書式A3○○(2022年4月以降)」というシートの、下記9項目 を記載ください。空欄が無いように全て埋めてください。

→下記の黒字部分の項目です。

| No. | 手術年月 | 年齡 | 性別 | 疾患名 | 術式名 | 実施施設名 | 結果 | 執刀医/指導的助手 |
|-----|------|----|----|-----|-----|-------|----|-----------|
|     |      |    |    |     |     |       |    |           |
|     |      |    |    |     |     |       |    |           |
|     |      |    |    |     |     |       |    |           |
|     |      |    |    |     |     |       |    |           |

続いて、下記4項目を記載ください。

### ※JSSR-DBに登録済みの症例かどうかによって、記載する必要のある項目 が異なります。詳しくは次ページをご欄ください。

- ・JSSR-DB登録有無
- ・JSSR-DB未登録の場合はその理由を選択ください
- ・理由が「その他」の場合は以下に具体的な理由を記載ください"
- ・JSSR-DB未登録の場合は、実施施設のご担当者名(整形外科部長等)と 電話番号を記載ください

| JSSR-DB<br>登錄有無 | JSSR-DB未登録の場合はその理由を選択ください | 理由が「その他」の場合は以下に<br>具体的な理由を記載ください | JSSR-DB未登録の場合は、実施施設のご担当者名<br>(整形外科部長等)と電話番号を記載ください |
|-----------------|---------------------------|----------------------------------|----------------------------------------------------|
|                 |                           |                                  | 4                                                  |

※JSSR-DBに登録済みの症例の場合は、下記1項目のみ入力いただければ 問題ございません。他の3項目は入力不要です。

・JSSR-DB登録有無 → 登録済み を入力(選択)

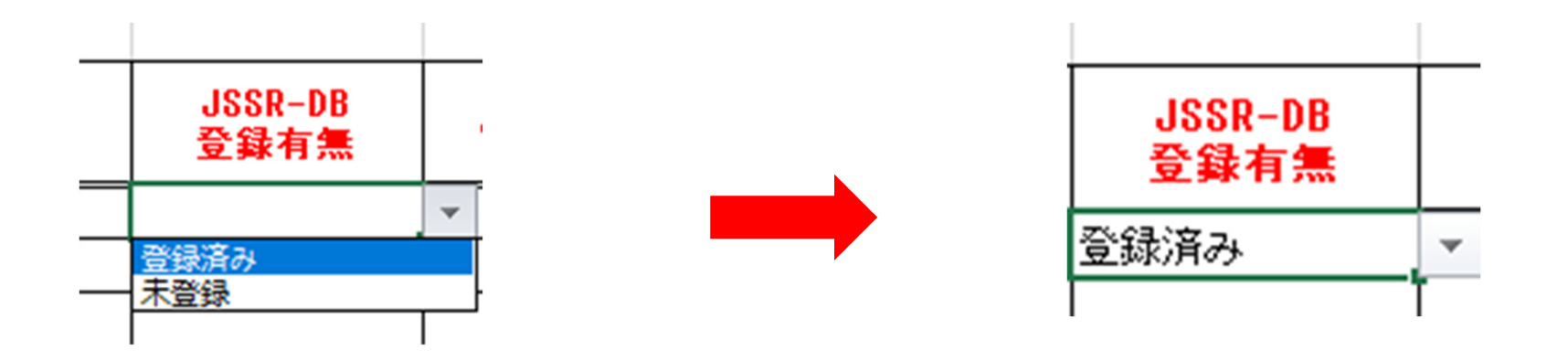

※JSSR-DBに**未登録の症例**の場合は、下記4項目すべてを入力ください。 詳しい入力方法は次ページをご欄ください。

・JSSR-DB登録有無

- ・JSSR-DB未登録の場合はその理由を選択ください
- ・理由が「その他」の場合は以下に具体的な理由を記載ください

・JSSR-DB未登録の場合は、実施施設のご担当者名(整形外科部長等)と 電話番号を記載ください

| JSSR-DB<br>登錄有無 | JSSR-DB未登録の場合はその理由を選択ください | 理由が「その他」の場合は以下に<br>具体的な理由を記載ください | JSSR-DB未登録の場合は、実施施設のご担当者名<br>(整形外科部長等)と電話番号を記載ください |
|-----------------|---------------------------|----------------------------------|----------------------------------------------------|
|                 |                           |                                  |                                                    |

#### ※JSSR-DBに未登録の症例の場合

・JSSR-DB登録有無 → 未登録 と入力(選択)

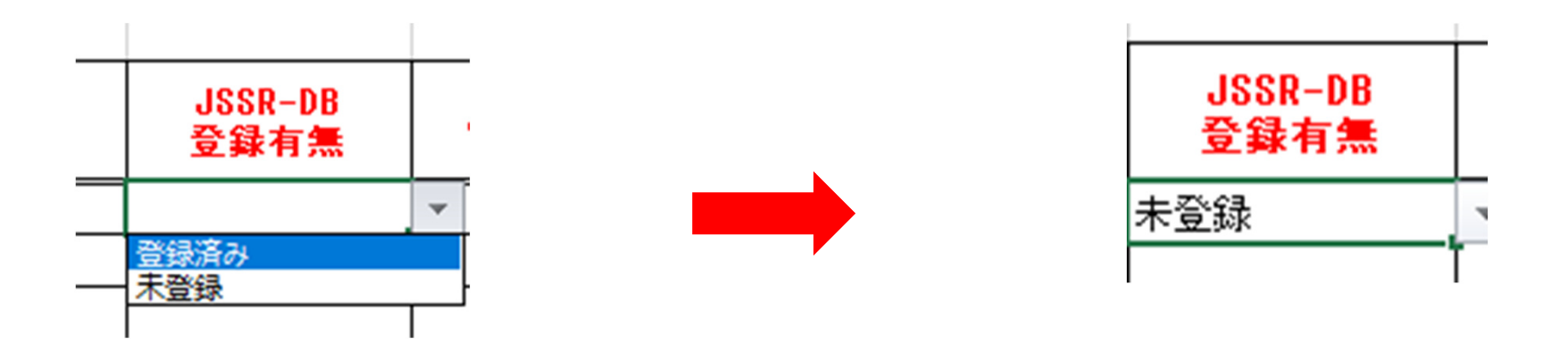

※JSSR-DBに未登録の症例の場合

・JSSR-DB未登録の場合はその理由を選択ください →選択肢から該当する理由を選択

JSSR-DB未登録の場合はその理由を選択ください

整形外科常勤医不住の施設である JOANARに参加していない施設である 日本脊椎脊髄病学会指導医がいない施設である 2022年4月以前の症例である その他

#### ※JSSR-DBに未登録の症例の場合

・理由が「その他」の場合は以下に具体的な理由を記載ください
→「その他」を選択した場合のみ、具体的な理由を記載ください。
「その他」でない場合は、空欄で問題ございません。
→担当委員会にて適切な理由がどうかを判断いたします。

理由が「その他」の場合は以下に 具体的な理由を記載ください

#### ※JSSR-DBに未登録の症例の場合

・ JSSR-DB未登録の場合は、実施施設のご担当者名(整形外科部長等) と電話番号を記載ください

→施設の責任者の氏名と電話番号(病院の代表電話など)を記載ください

例:脊椎 太郎 (JSSR病院整形外科部長) 000-0000-0000

JSSR-DB未登録の場合は、実施施設のご担当者名 (整形外科部長等)と電話番号を記載ください